### A. présentation du logiciel EPANET :

## 1. Définition-Epanet :

Est un logiciel de simulation du comportement hydraulique et qualitatif de l'eau sur de longues durée dans les réseaux(tuyaux, bâches, réservoirs.....) sous pression.

Il calcule le débit dans chaque tuyau, la pression à chaque nœud, le niveau de l'eau dans les réservoirs et la concentration en substance chimiques dans les différentes parties du réseau, au cours d'une durée de simulation. Le logiciel est capable également de calculer le temps de séjours et de suivre l'origine de l'eau.

Il a pour objectif une meilleure compréhension de l'écoulement et de l'usage de l'eau dans les systèmes de distribution.

### 2. Exemple d'application :

- Calage d'un modèle hydraulique ;
- Définition d'un programme de prélèvement d'échantillons

Epanet peut offrir de l'aide pour la recherche de stratégie pour gérer un réseau :

- Modifier le réseau de pompage ou de marnage des réservoirs ;
- Planifier l'entretien et le remplacement de certaines canalisations.

# N.B

On s'intéressera à la simulation du comportement hydraulique.

### 3. Etapes d'utilisation d'EPANET :

Pour modéliser un système de distribution d'eau sur EPANET, les étapes sont les suivantes :

- Dessiner un réseau représentant le système de distribution ou importer le schéma enregistré dans un fichier texte
- Saisir les propriétés des éléments
- Décrire le fonctionnement du système
- Sélectionner un ensemble d'option de simulation ;
- Lancer une simulation hydraulique
- Visualiser les résultats

#### B. Ecoulement permanent à un instant déterminé :

#### Exercice 1 :

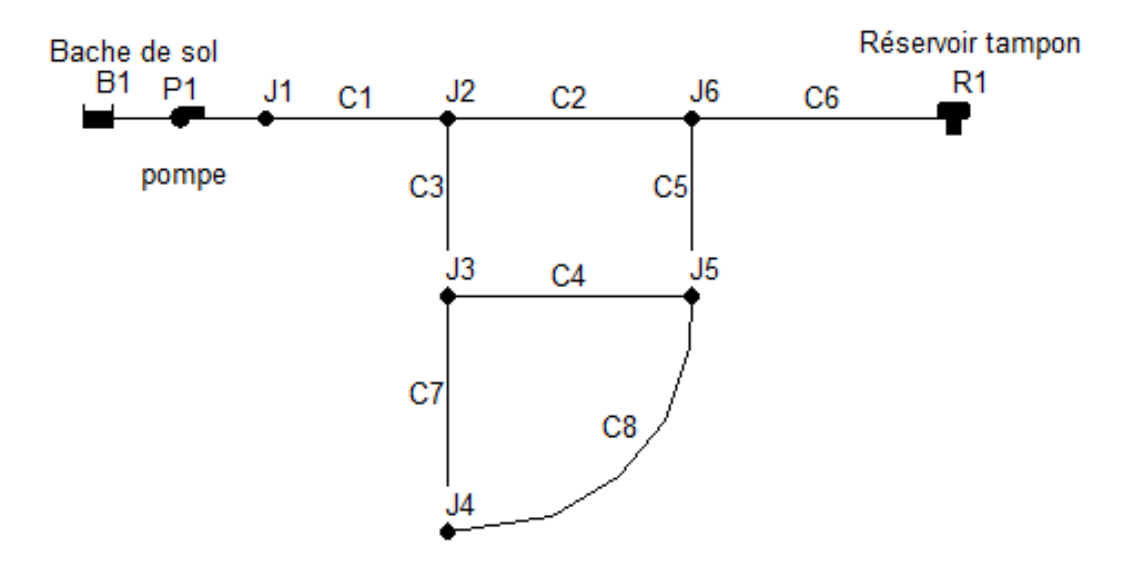

Figure 1 : exemple d'application

Vous avez :

- B1 : bâche au sol, stocke la réserve d'eau (charge totale : 210m)
- P1 : pompe, sert à pomper l'eau et le distribuer aux 2 mailles du réseau (Q= 42l/s, HMT=45m)
- R1 : un réservoir tampon su tour, connecté au réseau par un seul tuyau, régulation (diamètre=20m, un niveau d'eau de 1m et un niveau max de 6 m, niveau du radier = 250 m)

Les propriétés des nœuds sont indiquées dans le tableau suivant :

| Nœud | Altitude (m) | Demande (l/s) |
|------|--------------|---------------|
| J1   | 210          | 0             |
| J2   | 215          | 10            |
| J3   | 210          | 10            |
| J4   | 200          | 15            |
| J5   | 210          | 10            |
| J6   | 210          | 0             |

Tableau 1: propriétés des nœuds

Les propriétés des tuyaux sont données dans le tableau suivant

| Tuyau | Longueur (m) | Diamètre | Rugosité (mm) |
|-------|--------------|----------|---------------|
|       |              | (mm)     |               |
| C1    | 1000         | 350      | 0.01          |
| C2    | 1500         | 300      | 0.01          |
| C3    | 1500         | 200      | 0.01          |
| C4    | 1500         | 200      | 0.01          |
| C5    | 1500         | 200      | 0.01          |
| C6    | 2000         | 250      | 0.01          |
| C7    | 1500         | 150      | 0.01          |
| C8    | 2000         | 150      | 0.01          |

Tableau 2 : propriétés des tuyaux

#### Etapes à suivre :

- 1. Créer un nouveau projet dans EPANET ;
- 2. Réglage des unités et des lois de calcul ;
- 3. Réglage de l'affichage ;
- 4. Tracé du réseau ;
  - Placer la bâche d'eau et le réservoir ;
  - Ajouter les nœuds ;
  - Ajouter les tuyaux ;
  - Ajouter la pompe.
- 5. Etiqueter la pompe, la bâche et le réservoir (texte) ;
- 6. Enregistrer le projet dans un répertoire ;
- 7. Saisie des données ;
  - Bâche (nœud 1) : charge totale : 210 m
  - Réservoir : charge du radier : 250 m, niveau initial : 0 m, niveau minimal : 0 m, niveau maximal : 6 m, diamètre : 20 m.
  - Caractéristiques des nœuds : voir le tableau 1 ;
  - Caractéristiques des tuyaux : tableau 2
  - Pompe : courbe caractéristique 1 : ajouter dans le menu déroulant, une courbe caractéristique, débit : 42 l/s , hauteur nominale : 45 m.
- 8. Enregistrer le fichier ;
- 9. Lancer la simulation ;
- 10. Visualisation des résultats.